## **ONLINE TOOLS TO HELP YOU ENTER IMAGES IN APPLICATIONS**

(For IPad and PC/LAP TOPS – if you need a computer visit your local library. (a bit of a challenge on a phone)

1) To downsize your images to under 2mg use these online tool.

<u>https://tinypng.com/</u> (Use control plus click to follow a hyperlink)

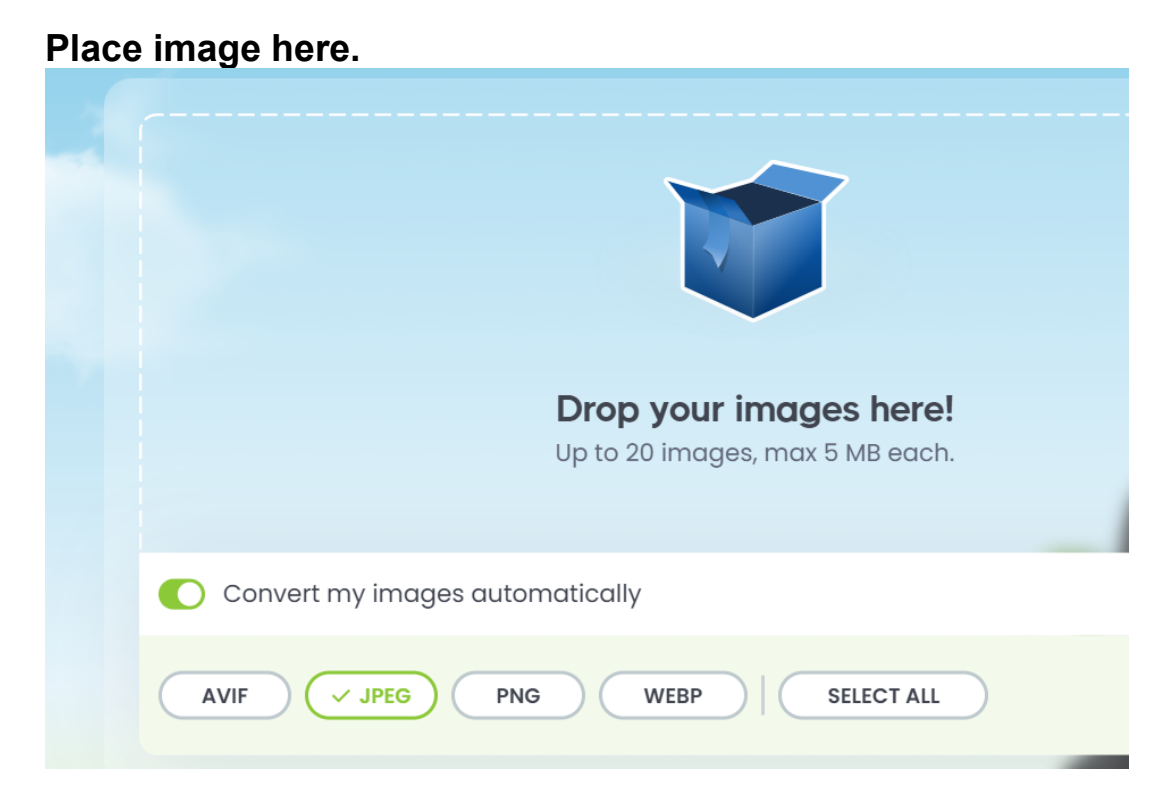

#### Convert to under 2mg

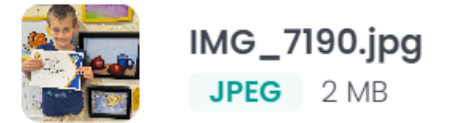

Save it to your file folder for the show.

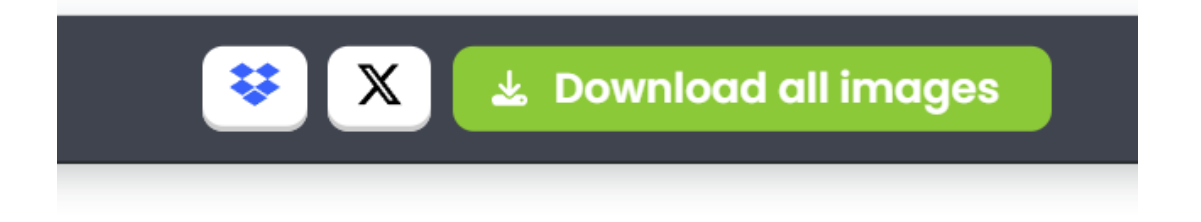

### 2) To convert your HEIC Images to JPG us this online tool.

https://www.freeconvert.com/heic-to-jpg (Use control plus click to follow a hyperlink)

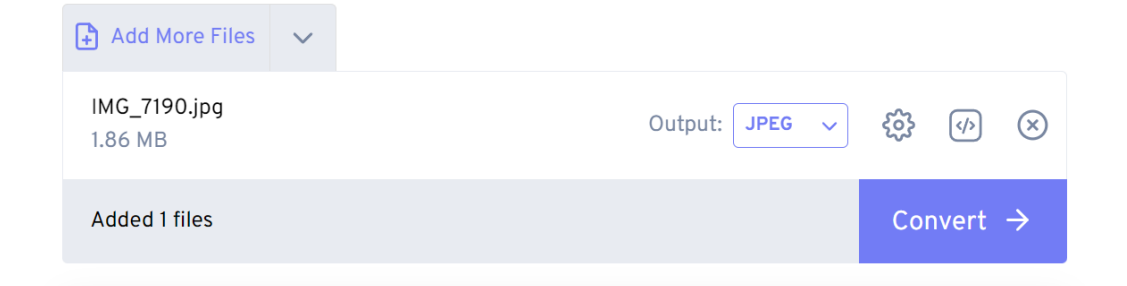

**Download and Save in a folder** or file on your iPad or computer. folder for your application submissions.

| IMG_7190.jpg                            | Done Download V 🗙                                              |
|-----------------------------------------|----------------------------------------------------------------|
| Convert More 🖸                          |                                                                |
| onverted files are automatically delete | d after 8 hours to protect your privacy. Please download files |

3) To VERIFY YOUR DIAGONAL use this online tool. https://www.mathopenref.com/rectanglediagonals.html (Use control

plus click to follow a hyperlink)

#### 4) To RENAME a jpg – Simply follow these directions.

To rename a file on most operating systems, **you right-click the file, select "Rename," and then type in the new name**. You can also use the F2 key to trigger the renaming process.

Use a Double-Click a (Mac) to initiate the renaming. **Save it** to your application file folder

# KEEP THESE TOOLS FOR FUTURE REFERENCE.